Załącznik nr 1 do zarządzenia nr 75/XV R/2019 Rektora Uniwersytetu Medycznego we Wrocławiu z dnia 27 maja 2019 r.

# INSTRUKCJA

w zakresie

## REJESTRACJI INDYWIDUALNEGO KONTA W SYSTEMIE POLSKIEJ BIBLIOGRAFII NAUKOWEJ (PBN) ORAZ JEGO POWIĄZANIA Z KONTEM SYSTEMU ORCID I ZE ZINTEGROWANYM SYSTEMEM INFORMACJI O SZKOLNICTWIE WYŻSZYM I NAUCE POL-ON

#### SPIS TREŚCI

CZĘŚĆ I.

| REJESTRACJA INDYWIDUALNEGO KONTA W SYSTEMIE PBN                  | .str. | 2 |
|------------------------------------------------------------------|-------|---|
| POŁĄCZENIE IDENTYFIKATORA ORCID Z KONTEM W PBN                   | str.  | 4 |
| POŁĄCZENIE IDENTYFIKATORA POL-on Z KONTEM PBN POWIĄZANYM Z ORCID | str.  | 6 |

| CZĘŚĆ II. OBSŁUGA HELP-DESKU OPI BIP | str. 7 |
|--------------------------------------|--------|
|--------------------------------------|--------|

# CZĘŚĆ I.

## **REJESTRACJA INDYWIDUALNEGO KONTA W SYSTEMIE PBN**

## <u>KROK 1</u>

FORMULARZ REJESTRACYJNY DOSTĘPNY JEST POD LINKIEM: https://pbn.nauka.gov.pl/pbn-report-web/pages/login

| Login:   |                                           |
|----------|-------------------------------------------|
| Hasło:   |                                           |
|          | Zapomniałeś hasła? Kliknij tutaj          |
| Kod TFA: | <u>.</u>                                  |
|          | Logując się akceptujesz regulamin serwisu |
|          | ZALOGUJ                                   |
|          | ZALOGUJ Z POLON                           |
|          | Nie posiadasz konta? Zarejestuj się       |
|          | CENTRALNE LOGOWANIE OPI PIB               |
|          | D ZALOGUJ WYKORZYSTUJĄC ORCID ID          |

## KROK 2

PO WYBRANIU POLA ZARESTRUJ SIĘ, SYSTEM UJAWNI PONIŻSZY FORMULARZ DO WYPEŁNIENIA,

ZAKOŃCZENIE PROCESU NASTĄPI PO KLIKNIĘCIU PRZYCISKU:

ZAREJESTRUJ

| PBN<br>Polska Bibliografia Naukowa             |                 |
|------------------------------------------------|-----------------|
| E-mail *                                       | e-mail służbowy |
| lmię *                                         |                 |
| Nazwisko *                                     |                 |
| Haslo *                                        |                 |
| Powtórz hasło *                                |                 |
| Rejestrując się akceptujesz regularnin serwisu |                 |
| ZAREJESTRIJJ<br>Posiadasz konto? Zaloguj się   |                 |

**<u>UWAGA</u>**: Wykorzystanie adresów poczty służbowej w ramach obowiązków pracy stanowi obowiązek wynikający z Zarządzenia Rektora nr 93/XV R/2018 z dnia 1 sierpnia 2018 r. ze zm.<sup>1</sup>, w tym w zakresie procesu przeprowadzania ewaluacji jakości działalności naukowej w Uczelni.

#### KROK 3

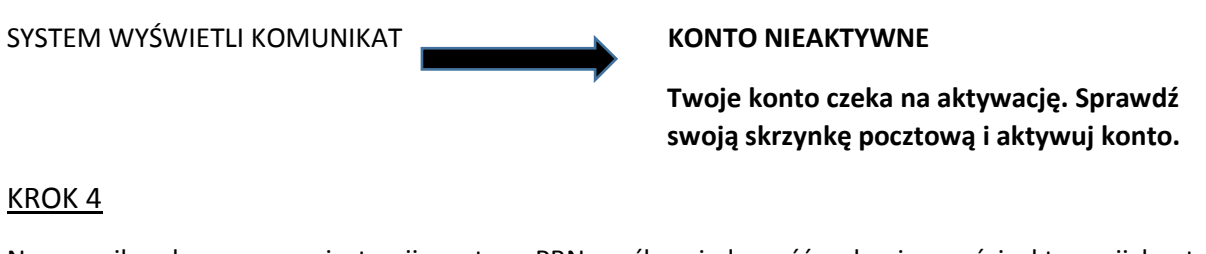

Na e-mail wskazany w rejestracji, system PBN wyśle wiadomość o konieczności aktywacji konta.Należy jej dokonać klikając w link aktywacyjny:Aktywuj konto

<sup>&</sup>lt;sup>1</sup> Zarządzenie nr 93/XV R/2018 Rektora Uniwersytetu Medycznego we Wrocławiu z dnia 1 sierpnia 2018 r. w sprawie wprowadzenia Polityki ochrony danych osobowych Uniwersytetu Medycznego im. Piastów Śląskich we Wrocławiu, Instrukcji zarządzania siecią i systemami informatycznymi w Uniwersytecie Medycznym im. Piastów Śląskich we Wrocławiu, Regulaminu monitoringu wizyjnego w Uniwersytecie Medycznym im. Piastów Śląskich we Wrocławiu, Regulaminu monitoringu wizyjnego w Uniwersytecie przechowywanych w wersji papierowej w Uniwersytecie Medycznym im. Piastów Śląskich we Wrocławiu oraz Procedury ochrony danych osobowych w badaniach naukowych prowadzonych w Uniwersytecie Medycznym im. Piastów Śląskich we Wrocławiu.

#### <u>KROK 5</u>

System wyświetli komunikat informujący o pomyślnie zakończonej aktywacji i możliwości zalogowania.

#### <u>KROK 6</u>

LOGOWANIE DO KONTA PBN POD LINKIEM https://pbn.nauka.gov.pl/pbn-report-web/pages/login

wyłącznie poprzez przycisk:

ZALOGUJ

Login = adres email

<u>KROK 7</u>

### POŁĄCZENIE IDENTYFIKATORA ORCID Z KONTEM W PBN

<u>UWAGA</u>: Proces powiedzie się wówczas, gdy na użytkowanej przeglądarce internetowej nie będzie blokady wyskakujących okienek. W niektórych przeglądarkach włączona blokada wyskakujących okienek może uniemożliwić pojawienie się okien systemu ORCID. Zgodnie z informacją uzyskaną z Helpdesk OPI nie są wspierane przeglądarki Microsoft. **ZALECANE PRZEGLĄDARKI FIREFOX oraz CHROME.** 

#### <u>KROK 7.1</u>

Po zalogowaniu do konta PBN w prawnym górnym rogu ekranu pojawi się imię i nazwisko użytkownika, a po rozwinięciu menu **Twoje konto** 

## <u>KROK 7.2</u>

Po wejściu w TWOJE KONTO należy wybrać przycisk na dole ekranu:

STWÓRZ LUB PODŁĄCZ SWÓJ ORCID ID

### <u>KROK 7.3</u>

Czynność ta przekierowuje na stronę logowania do systemu ORCID, należy wprowadzić dane swojego konta w ORCID (tj. adres **e-mail** albo **ORCID ID** oraz **hasło**) i kliknąć w *Sign into ORCID*.

| Sign into ORCID or                     | Register now            |  |  |
|----------------------------------------|-------------------------|--|--|
| L Personal account                     | f Institutional account |  |  |
| Sign in with your C                    | RCID account            |  |  |
| Email or ORCID iD                      |                         |  |  |
| Email or ORCID iD                      |                         |  |  |
| ORCID password                         |                         |  |  |
| ORCID password                         |                         |  |  |
| Sign into Of                           | RCID                    |  |  |
| Forgotten your password? Reset it here |                         |  |  |
| Sign in with a social media account 🥹  |                         |  |  |
| f                                      | G                       |  |  |

#### KROK 7.4

Należy zaakceptować autoryzację systemu PBN wybierając przycisk *Authorize*, dzięki temu ORCID ID zostanie automatycznie powiązany z kontem PBN.

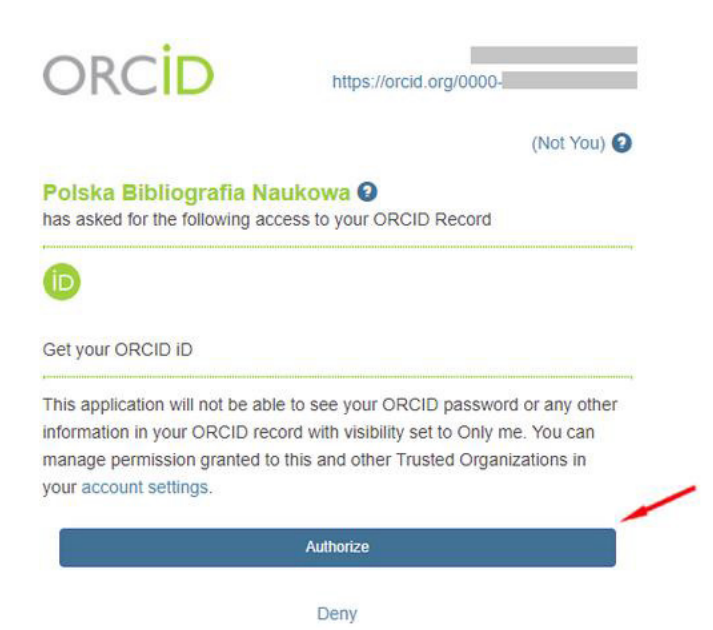

### <u>KROK 7.5</u>

W zakładce TWOJE KONTO pojawi się identyfikator ORCID

## ORCID

Identyfikator ORCID

### <u>KROK 8</u>

# POŁĄCZENIE IDENTYFIKATORA POL-on Z KONTEM PBN POWIĄZANYM Z ORCID

W zakładce TWOJE KONTO Profile autora – POL-on należy wpisać numer PESEL albo, w przypadku cudzoziemców nie posiadających nr PESEL, numer dokumentu tożsamości poprzedzony dwuliterowym kodem kraju bez spacji.

Następnie kliknąć *Podłącz identyfikator POL-on*.

| POL-on                       |              |
|------------------------------|--------------|
|                              |              |
| PESEL                        |              |
| PODŁĄCZ IDENTYFIKATOR POL-ON | NIE POSIADAM |

W ten sposób identyfikator ORCID zostaje przesłany przez system PBN do POL-on (jest to niezbędne na potrzeby ewaluacji).

## CZĘŚĆ II.

W przypadku trudności należy skontaktować się ze wsparciem technicznym za pomocą systemu zgłoszeń HELPDESK dostępnym pod linkiem https://lil-helpdesk.opi.org.pl/#/login.

Należy z niego skorzystać także w przypadku utworzenia konta PBN, w ramach którego wskazano adres inny niż adres e-mail poczty służbowej, operator dokonuje aktualizacji adresów e-mail.

Najszybszą drogą dostępu do zgłaszania problemów w aplikacji Helpdesk jest logowanie się polem oznaczonym "ZALOGUJ PRZEZ EMAIL".

| Witamy w systemie<br>Helpdesk         |
|---------------------------------------|
| Login (adres email)                   |
| Hasło                                 |
| Resetuj hasło<br>🗌 Nie wylogowuj mnie |
| ZALOGUJ                               |
| Zaloguj przez email                   |
| Utwórz konto                          |

### Jak powiązać ORCID z PBN i POL-on

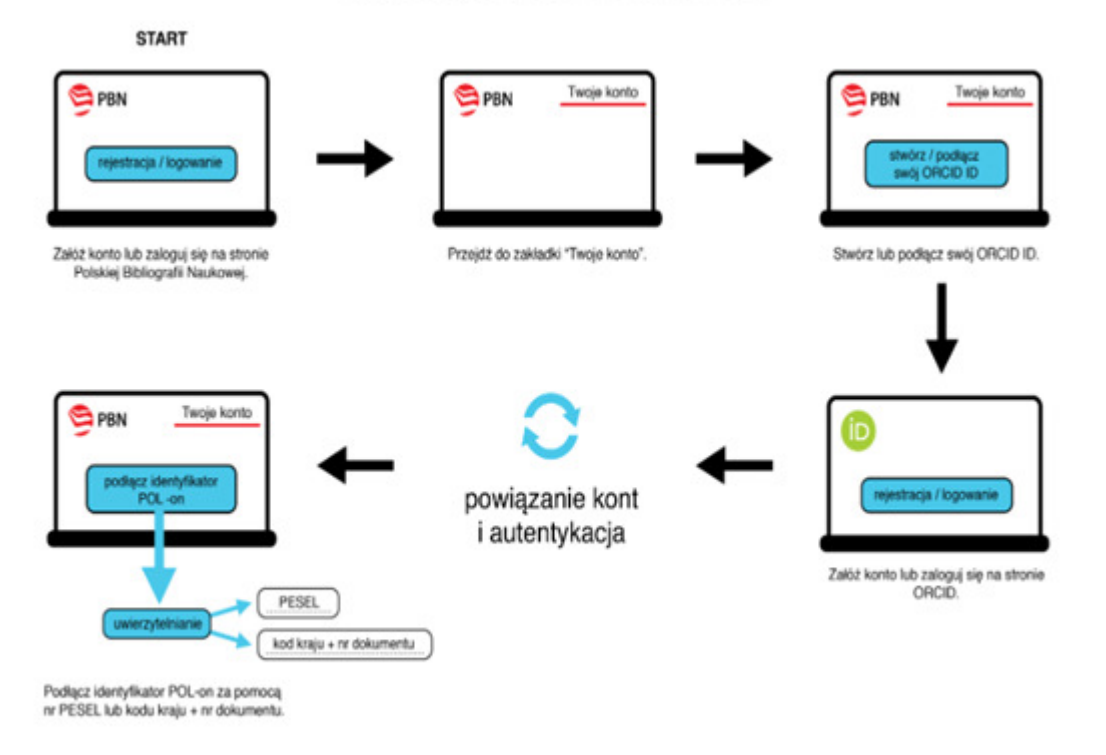